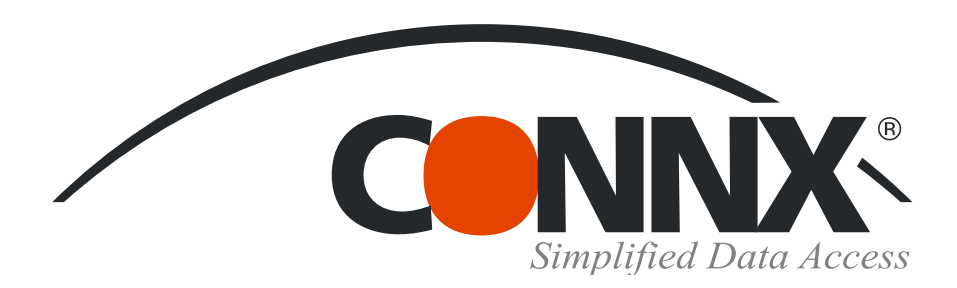

## **CONNX** Quick **Reference** Card

Using Microsoft SQL Server **Data Transformation Services** to import from CONNX data sources

1. Open the SQL Server Enterprise Manager. Select a server under the SQL Server Group, and then right-click on either Databases or Data Transformation Services. Select All Tasks, and then select Import Data.

×

DTS Import Wizard

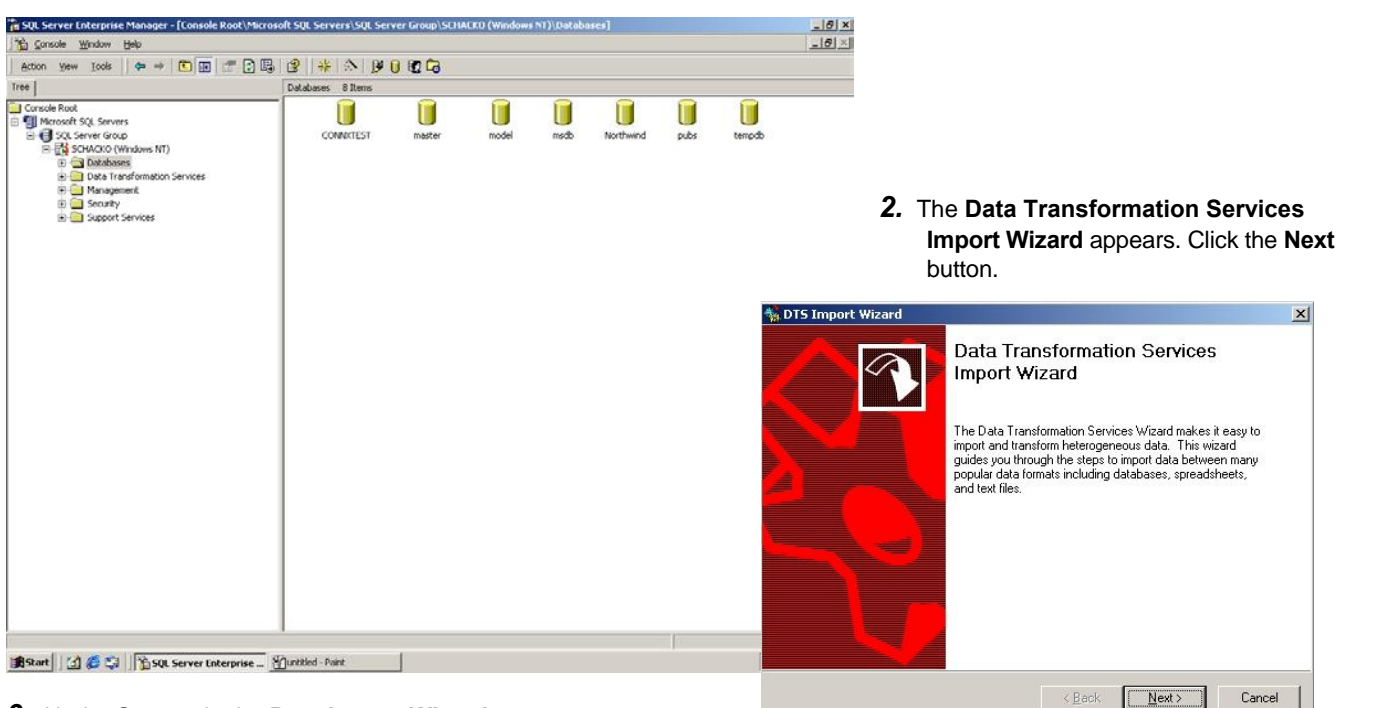

3. Under Source in the Data Import Wizard, select Other (ODBC Data Source) from the list box.

DTS Import Wizard

Choose a Data Source

4. Select the appropriate CONNX DSN from the User/System DSN list box.

**5.** Type a CONNX user name and password, and then click the Next button.

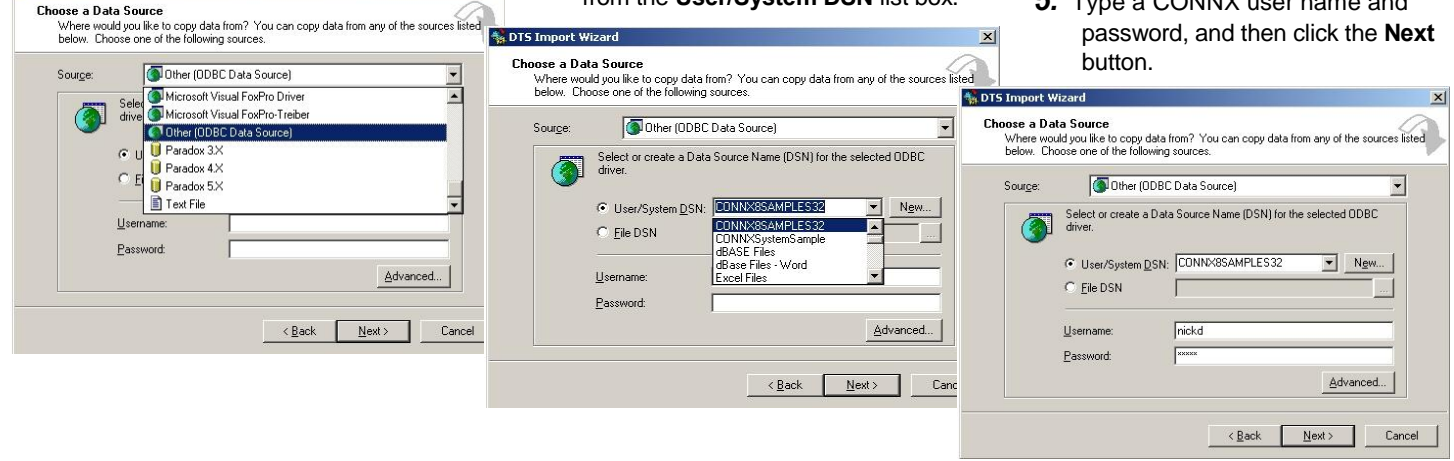

©CONNX Solutions, Inc., 2009. All rights reserved.

Microsoft SQL Server and Microsoft Windows are registered trademarks or trademarks of Microsoft Corporation in the United States and/or other countries. ×

## Using Microsoft SQL Server Data Transformation Services to import from CONNX data sources Page 2 of 3

- 6. Select a destination for your imported tables, and then specify a server from the list in the Enterprise Manager window. Select Windows NT or SQL Server authentication, depending on your configuration of SQL Server.
- 7. Select a database from the list box, and then click the Next button.

| 🐕 DTS Import Wizard 🛛 🔍                                                                    |                                                                                                    |  |  |  |
|--------------------------------------------------------------------------------------------|----------------------------------------------------------------------------------------------------|--|--|--|
| Choose a Destination                                                                       | DTS Import Wizard                                                                                                    |  |  |  |
| below. Choose one of the following destinations.                                           | Choose a Destination<br>Where would you like to copy data to? You can copy data to any of the destinations listed<br>below. Choose one of the following destinations. |  |  |  |
| In order to connect to Microsoft SDL Server                                                | Destination:                                                                                                    |  |  |  |
| server, user name and password.                                                            | In order to connect to Microsoft SQL Server, you must specify the server, user name and password                                                                      |  |  |  |
| Server: SCHACKO                                                                            |                                                                                                    |  |  |  |
| Use Windows NT authentication     Use SQL Server authentication                            | Server: SCHACKD  C Use Windows NT authentication C Use SQL Server authentication                                                                                      |  |  |  |
| Username:                                                                                  |                                                                                                    |  |  |  |
| Password                                                                                   | Username: sa                                                                                                    |  |  |  |
| Database: 🚺 <default> 🔽 Refresh Advanced</default>                                         | Password:                                                                                                    |  |  |  |
|                                                                                            | Database: 🚺 (default) 🔽 Refresh Advanced                                                                                                    |  |  |  |
| <u> </u>                                                                                   | li <derauit><br/>ii <new></new></derauit>                                                                                                    |  |  |  |
|                                                                                            | CONNX8SAMPLES                                                                                                    |  |  |  |
| Select whether you want to copy all available                                              | i master                                                                                                    |  |  |  |
| data. Click the <b>Next</b> button.                                                        | U model                                                                                                    |  |  |  |
| DTC Terrort Illinovd                                                                       | 9. Select the tables you want to copy. Use the Select All                                                                                                    |  |  |  |
| Specify Table Conv or Query                                                                | button to copy all of the tables in the CONNX Data                                                                                                    |  |  |  |
| Specify whether to copy one or more tables or the results of a query from the data source. | resultset. Click the <b>Next</b> button.                                                                                                    |  |  |  |
|                                                                                            | A DTC Tennak Winaud                                                                                                    |  |  |  |
|                                                                                            | Select Source Tables                                                                                                    |  |  |  |
| CONNX Microsoft SQL Server                                                                 | You can choose one or more tables to copy. You can copy the schema and data as it is in the<br>source or click () to transform the data using ActiveX scripts.        |  |  |  |
| Copy table(s) from the source database                                                     | Tablefs):                                                                                                    |  |  |  |
| C Use a query to specify the data to transfer                                              | Source Table Destination Table Transform                                                                                                    |  |  |  |
| C Transfer objects and data between SQL Server 7.0 databases                               |                                                                                                    |  |  |  |
|                                                                                            | Customers_rms III [dbo][customers_rms]                                                                                                    |  |  |  |
|                                                                                            |                                                                                                    |  |  |  |
|                                                                                            |                                                                                                    |  |  |  |
| <back next=""> Cancel</back>                                                               |                                                                                                    |  |  |  |
|                                                                                            | Select All Deselect All Preview                                                                                                    |  |  |  |
| S DTS Import Wizard                                                                        |                                                                                                    |  |  |  |
| Save, Schedule and Replicate Packag                                                        | ge K Next Cancel                                                                                                    |  |  |  |
| Specify if you want to save this DTS pack<br>package to be executed at a later time.       | (age. You may also replicate the data or schedule the                                                                                                    |  |  |  |
| _ When                                                                                     |                                                                                                    |  |  |  |
|                                                                                            | Create DTS package for replication                                                                                                    |  |  |  |
| Schedule DTS package for later e                                                           |                                                                                                    |  |  |  |
|                                                                                            | 10 Solast a run time for your database V                                                                                                    |  |  |  |
| Save                                                                                       | can save the DTS package and run it a                                                                                                    |  |  |  |
| Save DTS Package                                                                           | SOL Server later time. Select the Save DTS Package                                                                                                    |  |  |  |
| 0                                                                                          | Repository check box and select a location to store                                                                                                    |  |  |  |
| 0                                                                                          | the DTS Package (SQL Server, Reposi                                                                                                    |  |  |  |
|                                                                                            |                                                                                                    |  |  |  |
|                                                                                            | <back next=""> Cancel</back>                                                                                                    |  |  |  |

Using Microsoft SQL Server Data Transformation Services to import from CONNX data sources Page 3 of 3

## **11.** Click the **Finish** button.

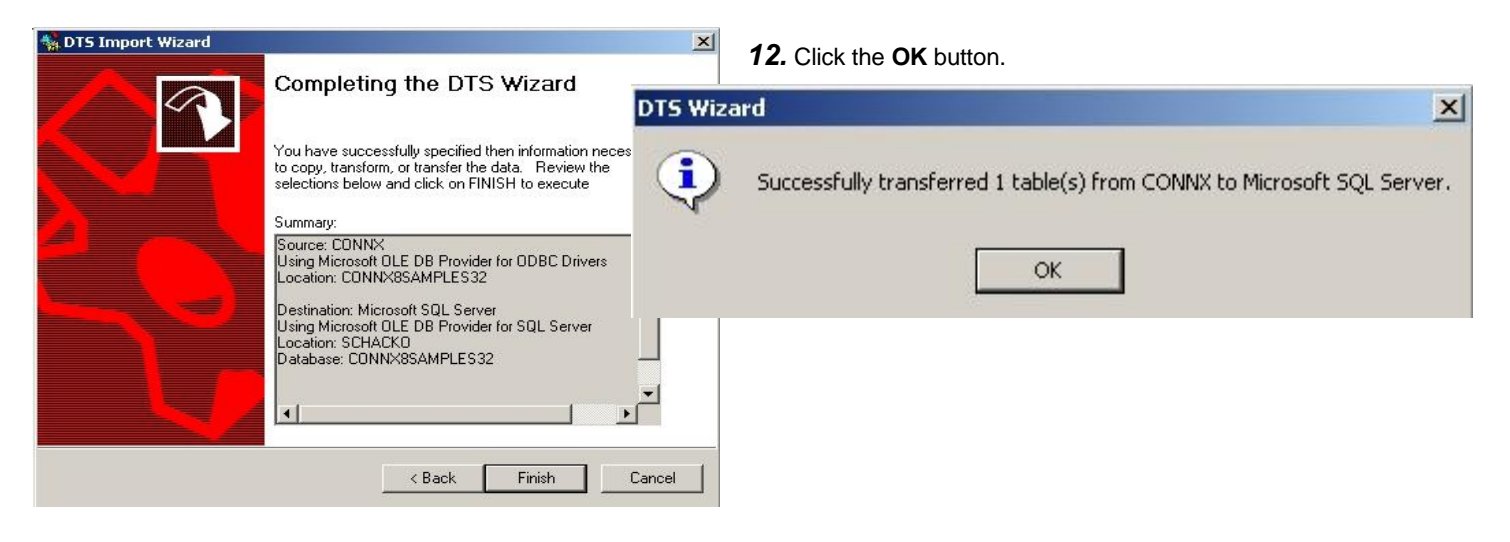

**13.** The imported table appears in the table list of your SQL Server database.

| SQL Server Enterprise Manager - [Console Root\Microsoft SQL Servers\SQL Server Group\SCHACKD (Windows NT)\Databases\CDNNX8SAMPLE532\Tables]       |                     |                 |        |                       |  |  |  |
|----------------------------------------------------------------------------------------------------|---------------------|-----------------|--------|-----------------------|--|--|--|
|                                                                                                    |                     | AL 04 0.00      | ~      |                       |  |  |  |
| ion <u>v</u> iew <u>L</u> oois  ] <> ⇒   E_   [M   .                                                                                              |                     | × 19 0 02       | Lo     |                       |  |  |  |
|                                                                                                    | Tables 20 Items     | Tables 20 Items |        |                       |  |  |  |
| onsole Root                                                                                                    | Name A              | Owner           | Туре   | Create Date           |  |  |  |
| Microsoft SQL Servers                                                                                                    | customers_rms       | dbo             | User   | 5/10/2000 7:10:28 AM  |  |  |  |
| G SQL Server Group                                                                                                    | dtproperties        | dbo             | System | 1/4/2000 8:39:28 AM   |  |  |  |
| E SCHACKO (Windows NT)                                                                                                    | sysallocations      | dbo             | System | 11/13/1998 3:00:19 AM |  |  |  |
| 🖻 🦲 Databases                                                                                                    | syscolumns 📰        | dbo             | System | 11/13/1998 3:00:19 AM |  |  |  |
| CONNX8SAMPLES32                                                                                                    | syscomments         | dbo             | System | 11/13/1998 3:00:19 AM |  |  |  |
| Diagrams                                                                                                    | sysdepends          | dbo             | System | 11/13/1998 3:00:19 AM |  |  |  |
| Tables                                                                                                    | sysfilegroups       | dbo             | System | 11/13/1998 3:00:19 AM |  |  |  |
| - 6's' Views                                                                                                    | 📰 sysfiles          | dbo             | System | 11/13/1998 3:00:19 AM |  |  |  |
| Stored Procedures                                                                                                    | sysfiles1           | dbo             | System | 11/13/1998 3:00:19 AM |  |  |  |
| Users                                                                                                    | 📰 sysforeignkeys    | dbo             | System | 11/13/1998 3:00:19 AM |  |  |  |
| Roles                                                                                                    | sysfulltextcatalogs | dbo             | System | 11/13/1998 3:00:19 AM |  |  |  |
| Rules                                                                                                    | 📰 sysindexes        | dbo             | System | 11/13/1998 3:00:19 AM |  |  |  |
| C User Defined Data Tupes                                                                                                    | sysindexkeys        | dbo             | System | 11/13/1998 3:00:19 AM |  |  |  |
|                                                                                                    | sysmembers          | dbo             | System | 11/13/1998 3:00:19 AM |  |  |  |
| H master                                                                                                    | sysobjects          | dbo             | System | 11/13/1998 3:00:19 AM |  |  |  |
|                                                                                                    | syspermissions      | dbo             | System | 11/13/1998 3:00:19 AM |  |  |  |
|                                                                                                    | sysprotects         | dbo             | System | 11/13/1998 3:00:19 AM |  |  |  |
| H Northwind                                                                                                    | sysreferences       | dbo             | System | 11/13/1998 3:00:19 AM |  |  |  |
| te i pubs                                                                                                    | I systypes          | dbo             | System | 11/13/1998 3:00:19 AM |  |  |  |
| tempdb                                                                                                    | SVSUSERS            | dbo             | System | 11/13/1998 3:00:19 AM |  |  |  |
| Data Transformation Services     Docal Packages     Repository Packages     Metadata     Metadata     Meagement     Security     Support Services |                     |                 |        |                       |  |  |  |
|                                                                                                    |                     |                 |        |                       |  |  |  |

**Note:** Indexing information does not appear in databases imported through Data Transformation Services. You will also have to enter keys manually in tables produced through the DTS wizard.